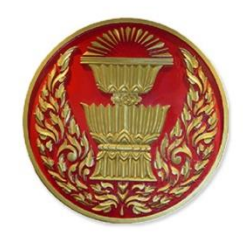

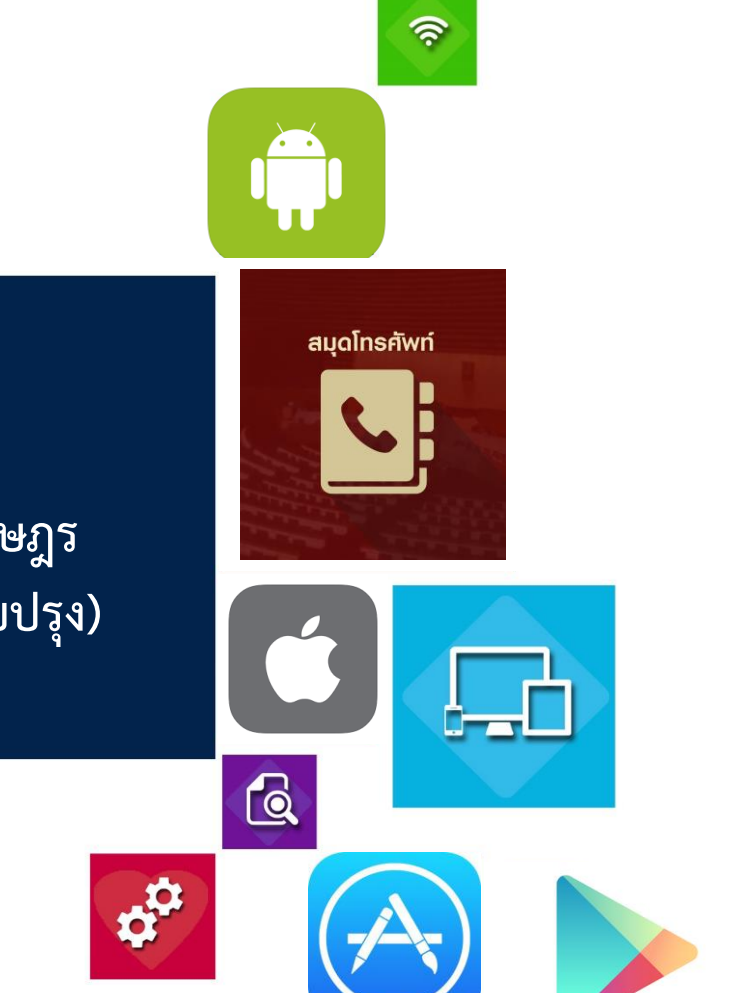

คู่มือการใช้งาน แอปพลิเคชันสมุดโทรศัพท์ สำนักงานเลขาธิการสภาผู้แทนราษฎร สำหรับผู้ใช้งานทั่วไป (เวอร์ชันปรับปรุง)

> สำนักสารสนเทศ สำนักงานเลขาธิการสภาผู้แทนราษฎร

ตามที่สำนักสารสนเทศ โดยกลุ่มงานพัฒนาระบบงานคอมพิวเตอร์ ได้ดำเนินการพัฒนา แอปพลิเคชันสมุดโทรศัพท์ สำนักงานเลขาธิการสภาผู้แทนราษฎรขึ้นมาและได้มีการปรับปรุงเวอร์ชัน เพื่อให้สอดคล้องกับข้อเท็จจริงของสำนักงานฯ อย่างต่อเนื่อง โดยแอปพลิเคชันนี้ให้บริการข้อมูลผ่าน อุปกรณ์สมาร์ทดีไวซ์ (Smart Devices) เช่น สมาร์ทโฟน (Smart Phone) แท็บเล็ต (Tablet) มีวัตถุประสงค์เพื่ออำนวยความสะดวกในการติดต่อสื่อสารของหน่วยงานต่าง ๆ ผ่านทางโทรศัพท์ของ สำนักงานฯ โดยให้บริการข้อมูลหมายเลขโทรศัพท์ หมายเลขโทรศัพท์เคลื่อนที่ หมายเลขโทรสาร รายชื่อหน่วยงานต่าง ๆ ของสำนักงานเลขาธิการสภาผู้แทนราษฎร สถานที่ติดต่อ รวมทั้งหมายเลข โทรศัพท์หน่วยงานภายนอกที่เกี่ยวข้องด้วยเทคโนโลยีดิจิทัล โดยผู้ใช้งานสามารถโทรออกจาก แอปพลิเคชัน ไปยังปลายทางได้โดยตรงไม่จำเป็นต้องคัดลอกหมายเลขโทรศัพท์ พร้อมทั้งผู้ใช้งาน สามารถค้นหาหมายเลขโทรศัพท์ตามรายละเอียดเงื่อนไขการค้นหาต่าง ๆ ได้

ทั้งนี้ผู้ใช้งานสามารถดาวน์โหลดแอปพลิเคชันสมุดโทรศัพท์ สำนักงานเลขาธิการสภา ผู้แทนราษฎร เพื่อติดตั้งสำหรับระบบปฏิบัติการไอโอเอส (iOS) ที่แอปสโตร์ (App Store) และ ระบบปฏิบัติการแอนดรอยด์ (Android) ที่กูเกิลเพลย์สโตร์ (Google Play Store) โดยค้นคำว่า "สมุดโทรศัพท์ สภาผู้แทนราษฎร" แอปพลิเคชันที่พัฒนาปรังปรุงขึ้นมานี้ จะเป็นช่องทางหนึ่ง ที่ช่วยลดการใช้ทรัพยากร กระดาษ หมึกพิมพ์ แรงงานในการจัดพิมพ์สมุดโทรศัพท์และงบประมาณ ของสำนักงานๆ

กลุ่มงานพัฒนาระบบงานคอมพิวเตอร์ สำนักสารสนเทศ มีความมุ่งหวังเป็นอย่างยิ่งว่า แอปพลิเคชันนี้ ก่อให้เกิดประโยชน์ต่อการปฏิบัติงาน ทั้งนี้ หากมีข้อขัดข้องหรือข้อเสนอแนะประการใด โปรดประสานแจ้งกลุ่มงานฯ เพื่อจะได้ปรับปรุงให้ระบบมีประสิทธิภาพดียิ่งขึ้นต่อไป

> กลุ่มงานพัฒนาระบบงานคอมพิวเตอร์ สำนักสารสนเทศ พฤศจิกายน ๒๕๖๖

# สารบัญ

## หน้า

| คำนำ                                                                 | ก  |
|----------------------------------------------------------------------|----|
| สารบัญ                                                               | ข  |
| สารบัญภาพ                                                            | ค  |
| ์๑. การใช้งานแอปพลิเคชันสมุดโทรศัพท์ สำนักงานเลขาธิการสภาผู้แทนราษฎร |    |
| สำหรับระบบปฏิบัติการไอโอเอส (iOS)                                    | ම  |
| ๒. การใช้งานแอปพลิเคชันสมุดโทรศัพท์ สำนักงานเลขาธิการสภาผู้แทนราษฎร  |    |
| สำหรับระบบปฏิบัติการแอนดรอยด์ (Android)                              | මම |

# สารบัญภาพ

| ภาพที่ | ଭ  | การดาวน์โหลดแอปพลิเคชันสมุดโทรศัพท์ สำนักงานเลขาธิการสภาผู้แทนราษฎร           |
|--------|----|-------------------------------------------------------------------------------|
|        |    | จากแอปสโตร์ (App Store)๒                                                      |
| ภาพที่ | ම  | การติดตั้งแอปพลิเคชันสมุดโทรศัพท์ สำนักงานเลขาธิการสภาผู้แทนราษฎร             |
|        |    | จากแอปสโตร์ (App Store)                                                       |
| ภาพที่ | តា | เมนูการใช้งานแอปพลิเคชันสมุดโทรศัพท์ สำนักงานเลขาธิการสภาผู้แทนราษฎร          |
|        |    | สำหรับระบบปฏิบัติการไอโอเอส (iOS) บนอุปกรณ์ไอโฟน (iPhone)                     |
| ภาพที่ | ଝ  | หน้าจอการใช้งานแอปพลิเคชันสมุดโทรศัพท์ สำนักงานเลขาธิการสภาผู้แทนราษฎร        |
|        |    | สำหรับระบบปฏิบัติการไอโอเอส (iOS) บนอุปกรณ์ไอโฟน (iPad)๕                      |
| ภาพที่ | ĉ  | หน้าจอผู้บริหารระดับสูงสำหรับระบบปฏิบัติการไอโอเอส (iOS)                      |
|        |    | บนอุปกรณ์ไอโฟน (iPhone)                                                       |
| ภาพที่ | Ъ  | หน้าจอผู้อำนวยการสำนัก สำหรับระบบปฏิบัติการไอโอเอส (iOS)                      |
|        |    | บนอุปกรณ์ไอโฟน (iPhone)๗                                                      |
| ภาพที่ | ଣ  | หน้าจอหน่วยงานภายในสำนักงานฯ สำหรับระบบปฏิบัติการไอโอเอส (iOS)                |
|        |    | และแสดงเบอร์ต่อ (Extension) บนอุปกรณ์ไอโฟน (iPhone)                           |
| ภาพที่ | ಡ  | หน้าจอหน่วยงานภายนอกที่เกี่ยวข้อง สำหรับระบบปฏิบัติการไอโอเอส (iOS)           |
|        |    | บนอุปกรณ์ไอโฟน (iPhone)๙                                                      |
| ภาพที่ | R  | หน้าจอการค้นหาหมายเลขโทรศัพท์และแสดงผลการค้นหาตามเงื่อนไขที่ระบุ              |
|        |    | สำหรับระบบปฏิบัติการไอโอเอส (iOS) บนอุปกรณ์ไอโฟน (iPhone)๑๑                   |
| ภาพที่ | ୭୦ | การดาวน์โหลดแอปพลิเคชันสมุดโทรศัพท์ สำนักงานเลขาธิการสภาผู้แทนราษฎร           |
|        |    | จากกูเกิลเพลย์สโตร์ (Google Play Store)ด๒                                     |
| ภาพที่ | ୭୭ | เมนูการใช้งานแอปพลิเคชันสมุดโทรศัพท์ สำนักงานเลขาธิการสภาผู้แทนราษฎร          |
|        |    | สำหรับระบบปฏิบัติการแอนดรอยด์ (Android)ด๓                                     |
| ภาพที่ | ୭୭ | หน้าจอผู้บริหารระดับสูง สำหรับระบบปฏิบัติการแอนดรอยด์ (Android)๑๕             |
| ภาพที่ | ଭଳ | หน้าจอผู้อำนวยการสำนัก สำหรับระบบปฏิบัติการแอนดรอยด์ (Android)๑๖              |
| ภาพที่ | ୭୯ | หน้าจอหน่วยงานภายในสำนักงานฯ สำหรับระบบปฏิบัติการแอนดรอยด์ (Android)๑๗        |
| ภาพที่ | ୦୯ | หน้าจอหน่วยงานภายนอกที่เกี่ยวข้อง สำหรับระบบปฏิบัติการแอนดรอยด์ (Android) .๑๘ |
| ภาพที่ | ්ෙ | หน้าจอการค้นหาหมายเลขโทรศัพท์และแสดงผลการค้นหาตามเงื่อนไขที่ระบุ              |
|        |    | สำหรับระบบปฏิบัติการแอนดรอยด์ (Android)ด๙                                     |

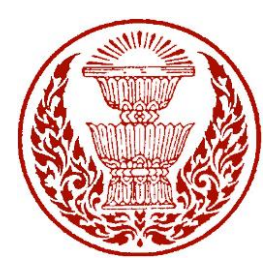

#### คู่มือการใช้งานแอปพลิเคชันสมุดโทรศัพท์ สำนักงานเลขาธิการสภาผู้แทนราษฎร สำหรับผู้ใช้งานทั่วไป (เวอร์ชันปรับปรุง)

ด้วยสำนักสารสนเทศ โดยกลุ่มงานพัฒนาระบบงานคอมพิวเตอร์ ได้ดำเนินการปรับปรุง แอปพลิเคชันสมุดโทรศัพท์ สำนักงานเลขาธิการสภาผู้แทนราษฎรขึ้น เพื่อให้สอดคล้องกับข้อเท็จจริง ในปัจจุบัน ซึ่งแอปพลิเคชันสามารถให้บริการข้อมูลผ่านอุปกรณ์สมาร์ทดีไวซ์ (Smart Devices) เช่น สมาร์ทโฟน (Smart Phone) แท็บเล็ต (Tablet) เพื่อเป็นช่องทางในการอำนวยความสะดวก ให้กับผู้รับบริการใช้เป็นข้อมูลในการติดต่อราชการประสานงานกับหน่วยงานต่าง ๆ ภายในสำนักงานๆ ซึ่งแอปพลิเคชันนี้จะเป็นประโยชน์กับสมาชิกสภา บุคคลที่เกี่ยวข้องกับวงงานรัฐสภา ข้าราชการ และ บุคคลทั่วไปที่มาติดต่อราชการได้ใช้เป็นข้อมูลหรือคู่มือในการติดต่อประสานงานกับหน่วยงานต่าง ๆ ภายในสำนักงานๆ

โดยแอปพลิเคชันให้บริการข้อมูลหมายเลขโทรศัพท์ หมายเลขโทรศัพท์เคลื่อนที่ หมายเลขโทรสาร รายชื่อหน่วยงานต่าง ๆ ของสำนักงานเลขาธิการสภาผู้แทนราษฎร สถานที่ติดต่อ รวมทั้งหมายเลขโทรศัพท์หน่วยงานภายนอกที่เกี่ยวข้อง พัฒนาด้วยเทคโนโลยีโมบายแอปพลิเคชัน (Mobile Application) เขียนโปรแกรมชุดคำสั่งด้วยเทคโนโลยีไฮบริดจ์แอปพลิเคชัน (Hybrid Application) หรือเทคโนโลยีแบบครอสแพลตฟอร์ม (Cross Platform) ใช้ไอออนิคเฟรมเวิร์ค (Ionic Framework) เข้ามาช่วยในการพัฒนาด้วยภาษาพื้นฐานที่นิยมใช้ในปัจจุบัน และในส่วนของ หน่วยงานภายนอกที่เกี่ยวข้องได้ดำเนินการเชื่อมโยงแลกเปลี่ยนข้อมูลรายชื่อ ที่อยู่ หมายเลข โทรศัพท์ของส่วนราชการไทย หน่วยงานภาครัฐ รัฐวิสาหกิจ หน่วยงานอิสระ และองค์กรมหาชน จาก นามสงเคราะห์ส่วนราชการไทย ของกรมประชาสัมพันธ์ซึ่งเป็นข้อมูลเปิดเผยของภาครัฐ (Open Data Government) เพื่อการแลกเปลี่ยนและใช้ข้อมูลสารสนเทศร่วมกัน (Smart Integration)

แอปพลิเคชันสมุดโทรศัพท์ สำนักงานเลขาธิการสภาผู้แทนราษฎร รองรับการทำงาน บนระบบปฏิบัติการไอโอเอส (iOS) และระบบปฏิบัติการแอนดรอยด์ (Android) ผู้ใช้งานสามารถ ดาวน์โหลดแอปพลิเคชันสมุดโทรศัพท์ สำนักงานเลขาธิการสภาผู้แทนราษฎร เพื่อติดตั้งสำหรับ ระบบปฏิบัติการไอโอเอส (iOS) ที่แอปสโตร์ (App Store) และระบบปฏิบัติการแอนดรอยด์ (Android) ที่กูเกิลเพลย์สโตร์ (Google Play Store) โดยค้นคำว่า "**สมุดโทรศัพท์สภาผู้แทนราษฎร**"

### การติดตั้งแอปพลิเคชันสมุดโทรศัพท์ สำนักงานเลขาธิการสภาผู้แทนราษฎร

สามารถใช้งานได้ทั้งระบบปฏิบัติการไอโอเอส (iOS) โดยผู้ใช้งานสามารถดาวน์โหลด แอปพลิเคชันผ่านแอปสโตร์ (App Store) และระบบปฏิบัติการแอนดรอยด์ (Android) สามารถ ดาวน์โหลดได้ที่กูเกิลเพลย์สโตร์ (Play Store) ดังนี้

#### ๑. ระบบปฏิบัติการไอโอเอส (iOS)

ความต้องการด้านระบบปฏิบัติการก่อนจะติดตั้งระบบควรตรวจสอบอุปกรณ์ ว่ามีความพร้อมในการรองรับการทำงานของแอปพลิเคชัน โดยอุปกรณ์ไอโฟน (iPhone) และไอแพด (iPad) รองรับระบบปฏิบัติการไอโอเอส (iOS) เวอร์ชัน ๑๑.๐ ขึ้นไป หากอุปกรณ์ที่ติดตั้งมีคุณสมบัติ ต่ำกว่าที่ระบุไว้อาจทำให้แอปพลิเคชันไม่สามารถทำงานได้ดีเท่าที่ควรหรืออาจทำให้ไม่สามารถใช้งานได้ ติดตั้งโดยดาวน์โหลดผ่านแอปสโตร์ (App Store) เลือกค้นหา จากนั้นพิมพ์คำว่า **"สมุดโทรศัพท์** สภาผู้แทนราษฎร" กดปุ่มเก็ต (Get) กรณีติดตั้งครั้งแรก หรืออัปเดต (Update) กรณีที่เคยดาวน์โหลด และติดตั้งแล้ว ตัวอย่างหน้าแอปพลิเคชันสมุดโทรศัพท์สำนักงานเลขาธิการสภาผู้แทนราษฎร จากภาพตัวอย่างเป็นการใช้งานผ่านอุปกรณ์ไอโฟน (iPhone) ดังภาพที่ ๑

| 🕻 ค้นหา                                                                                                    |                                                                                                    |                                                    |
|----------------------------------------------------------------------------------------------------|----------------------------------------------------------------------------------------------------|----------------------------------------------------|
| auolnsēwni                                                                                                    | สมุดโทรศัพท์<br>แทนราษฎร<br><sup>อ้างอิง</sup>                                                                                        | ์สภาผู้                                            |
|                                                                                                    | <b>P</b>                                                                                                    | Ĉ                                                  |
| ทั้งหมด 5<br><b>5</b><br>★★★★★                                                                                                    | <sup>อายุ</sup> ท่า<br>4+  <br>ปี อั                                                                                                  | เวลหมู่ มักพัฒ                                     |
| มีอะไรใหม่                                                                                                    |                                                                                                    | ประวัติเวอร์ชั่น                                   |
|                                                                                                    |                                                                                                    | - W. Kolw                                          |
| เวอร์ชั่น 8.1.1<br>ปรับปรุงเวอร์ชันแอ<br>สภาผู้แทนราษฎรให<br><b>แสดงตัวอย่า</b> ง                                                                                              | ปพลิเคชันสมุดโทรศัพเ<br>ห้เป็นปัจจุบัน<br><b>ใ</b>                                                                                    | 2 สปดาหทีแล้ว<br>ก์สำนักงานเลขาธิการ               |
| เวอร์ชั่น 8.1.1<br>ปรับปรุงเวอร์ชันแอ<br>สภาผู้แทนราษฎรไห<br>แสดงตัวอย่าง<br>11:27<br>()<br>()<br>()<br>()<br>()<br>()<br>()<br>()<br>()<br>()<br>()<br>()<br>()               | ปพลิเคชันสมุดโทรศัพท<br>ห้เป็นปัจจุบัน<br>ร<br>ร<br>ร<br>ร<br>ร<br>ร<br>ร<br>ร<br>ร<br>ร<br>ร<br>ร<br>ร<br>ร<br>ร<br>ร<br>ร<br>ร<br>ร | 2 สปดาห์ที่แล้ว<br>ที่สำนักงานเลขาธิการ<br>≡       |
| ເວອร໌ชั่น 8.1.1<br>ປາວັນປາຈຸຈເວອร์ชันແອ<br>ສภาผู้แทนราษฎร ໃห<br>ແสดงตัวอย่าง<br><sup>11:27</sup><br>()<br>()<br>()<br>()<br>()<br>()<br>()<br>()<br>()<br>()<br>()<br>()<br>() | ปพลิเคชันสมุดโทรศัพท<br>ห้เป็นปัจจุบัน<br>3                                                                                           | 2 สปดาห์ทีแล้ว<br>ที่สำนักงานเลขาธิการ<br>= สมุดโท |

ภาพที่ ๑ การดาวน์โหลดแอปพลิเคชันสมุดโทรศัพท์ สำนักงานเลขาธิการสภาผู้แทนราษฎร จากแอปสโตร์ (App Store)

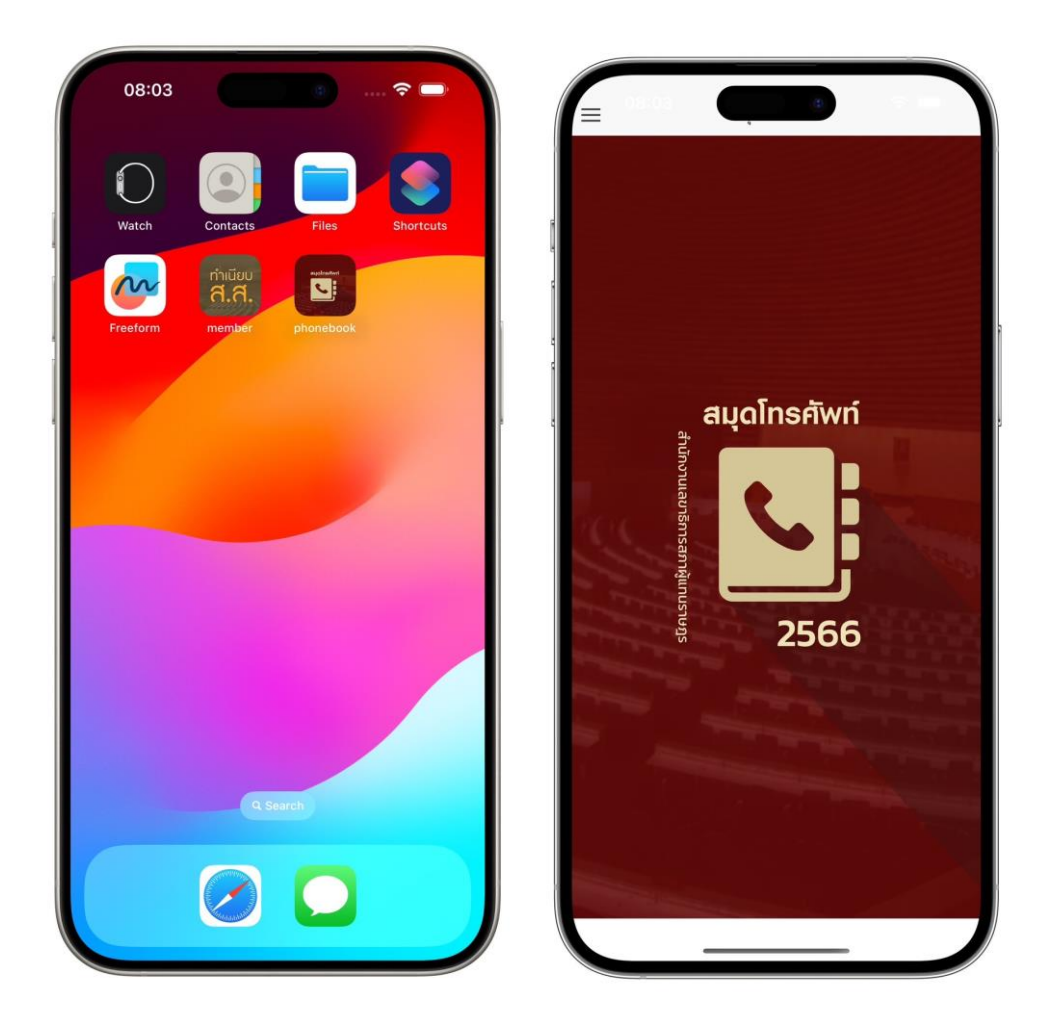

ภาพที่ ๒ การติดตั้งแอปพลิเคชันสมุดโทรศัพท์ สำนักงานเลขาธิการสภาผู้แทนราษฎร

#### การใช้งานแอปพลิเคชั่นสมุดโทรศัพท์ สำนักงานเลขาธิการสภาผู้แทนราษฎร บนระบบปฏิบัติการไอโอเอส (iOS)

สำหรับระบบปฏิบัติการไอโอเอส (iOS) มีพื้นที่การใช้งานของเมนูหน้าจอหลัก ประกอบด้วยเมนูการใช้งาน ดังภาพที่ ๓ ดังนี้

๑.๑ ประธานรัฐสภาและประธานสภาผู้แทนราษฎร ประกอบด้วย รายชื่อประธาน รัฐสภาและประธานสภาผู้แทนราษฎร รายชื่อที่ปรึกษาประธานรัฐสภา รายชื่อที่ปรึกษาประธาน สภาผู้แทนราษฎร รายชื่อเลขานุการประธานรัฐสภา รายชื่อเลขานุการประธานสภาผู้แทนราษฎร หมายเลขโทรศัพท์ หมายเลขโทรสาร

๑.๒ รองประธานสภาผู้แทนราษฎร คนที่หนึ่ง ประกอบด้วย รายชื่อรองประธาน สภาผู้แทนราษฎร คนที่หนึ่ง รายชื่อที่ปรึกษารองประธานสภาผู้แทนราษฎร คนที่หนึ่ง รายชื่อ เลขานุการรองประธานสภาผู้แทนราษฎร คนที่หนึ่ง หมายเลขโทรศัพท์ หมายเลขโทรสาร

๑.๓ รองประธานสภาผู้แทนราษฎร คนที่สอง ประกอบด้วย รายชื่อรอง ประธานสภาผู้แทนราษฎร คนที่สอง รายชื่อที่ปรึกษารองประธานสภาผู้แทนราษฎร คนที่สอง รายชื่อ เลขานุการรองประธานสภาผู้แทนราษฎร คนที่สอง หมายเลขโทรศัพท์ หมายเลขโทรสาร ๑.๔ ผู้นำฝ่ายค้านในสภาผู้แทนราษฎร ประกอบด้วย รายชื่อผู้นำฝ่ายค้านในสภา ผู้แทนราษฎร หมายเลขโทรศัพท์ หมายเลขโทรสาร

๑.๕ ผู้บริหารระดับสูง ประกอบด้วย รายชื่อผู้บริหารระดับสูง ตำแหน่ง เจ้าหน้าที่ หน้าห้อง หมายเลขโทรศัพท์ หมายเลขโทรศัพท์เคลื่อนที่ หมายเลขโทรสาร

๑.๖ ผู้อำนวยการสำนัก ประกอบด้วย รายชื่อผู้อำนวยการสำนัก หมายเลข โทรศัพท์ หมายเลขโทรศัพท์เคลื่อนที่ หมายเลขโทรสาร

๑.๗ หน่วยงานภายในสำนักงานๆ ประกอบด้วย สำนัก กลุ่มงาน รายชื่อ ผู้อำนวยการสำนัก รายชื่อผู้บังคับบัญชากลุ่มงาน เจ้าหน้าที่ หมายเลขโทรศัพท์เคลื่อนที่ หมายเลข โทรสาร

๑.๘ หน่วยงานภายนอกที่เกี่ยวข้อง ประกอบด้วย รายชื่อหน่วยงานภายนอก ที่อยู่ หมายเลขโทรศัพท์ของส่วนราชการไทย หน่วยงานภาครัฐ รัฐวิสาหกิจ หน่วยงานอิสระ และองค์กร มหาชน จากนามสงเคราะห์ส่วนราชการไทย ของกรมประชาสัมพันธ์

๑.๙ การค้นหาหมายเลขโทรศัพท์ ประกอบด้วย ค้นจากรายชื่อผู้บริหาร รายชื่อ สำนัก รายชื่อกลุ่มงาน รายชื่อผู้อำนวยการสำนัก/ผู้บังคับบัญชากลุ่มงาน และรายชื่อหน่วยงานภายนอก

| ประธานรัฐสภาและ<br>ประธานสภาผู้แทนราษฎร<br>รองประธานสภาผู้แทนราษฎร<br>คนที่หนึ่ง<br>รองประธานสภาผู้แทนราษฎร<br>คนที่สอง<br>ผู้น้ำฝ่ายค้าน<br>ในสภาผู้แทนราษฎร<br>ผู้บริหารระดับสูง<br>ผู้อำนวยการสำนัก<br>หน่วยงานภายในสำนักงานฯ |                                         |            |
|----------------------------------------------------------------------------------------------------|-----------------------------------------|------------|
| รองประธานสภาผู้แทนราษฎร<br>คนที่หนึ่ง<br>รองประธานสภาผู้แทนราษฎร<br>คนที่สอง<br>ผู้นำฝ่ายค้าน<br>ในสภาผู้แทนราษฎร<br>ผู้บริหารระดับสูง<br>ผู้อำนวยการสำนัก<br>หน่วยงานภายในสำนักงานฯ                                             | ประธานรัฐสภาและ<br>ประธานสภาผู้แทนราษฎร |            |
| รองประธานสภาผู้แทนราษฎร<br>คนที่สอง<br>ผู้น้ำฝ่ายค้าน<br>ในสภาผู้แทนราษฎร<br>ผู้บริหารระดับสูง<br>ผู้อำนวยการสำนัก<br>หน่วยงานภายในสำนักงานฯ                                                                                     | รองประธานสภาผู้แทนราษฎร<br>คนที่หนึ่ง   |            |
| ผู้นำฝ่ายค้าน<br>ในสภาผู้แทนราษฎร ผู้บริหารระดับสูง<br>ผู้บริหารระดับสูง<br>ผู้อำนวยการสำนัก ผู้อำนวยการสำนัก<br>หน่วยงานภายในสำนักงานฯ                                                                                          | รองประธานสภาผู้แทนราษฎร<br>คนที่สอง     | สำ         |
| ผู้บริหารระดับสูง รู้เมื่อ<br>ผู้อำนวยการสำนัก ผู้อำนวยการสำนัก หน่วยงานภายในสำนักงานข                                                                                                    | ผู้นำฝ่ายค้าน<br>ในสภาผู้แทนราษฎร       | นักงานเลขา |
| ผู้อำนวยการสำนัก                                                                                                    | ผู้บริหารระดับสูง                       | ริการสภ    |
| หน่วยงานภายในสำนักงานฯ 🦉                                                                                                    | ผู้อำนวยการสำนัก                        | าผู้แทนรา  |
|                                                                                                    | หน่วยงานภายในสำนักงานฯ                  | รโนค       |
| หน่วยงานภายนอกที่เกี่ยวข้อง                                                                                                    | หน่วยงานภายนอกที่เกี่ยวข้อง             |            |
| ค้นหาหมายเลขโทรศัพท์                                                                                                    | ค้นหาหมายเลขโทรศัพท์                    |            |

ภาพที่ ๓ เมนูการใช้งานแอปพลิเคชันสมุดโทรศัพท์ สำนักงานเลขาธิการสภาผู้แทนราษฎร สำหรับระบบปฏิบัติการไอโอเอส (iOS) บนอุปกรณ์ไอโฟน (iPhone)

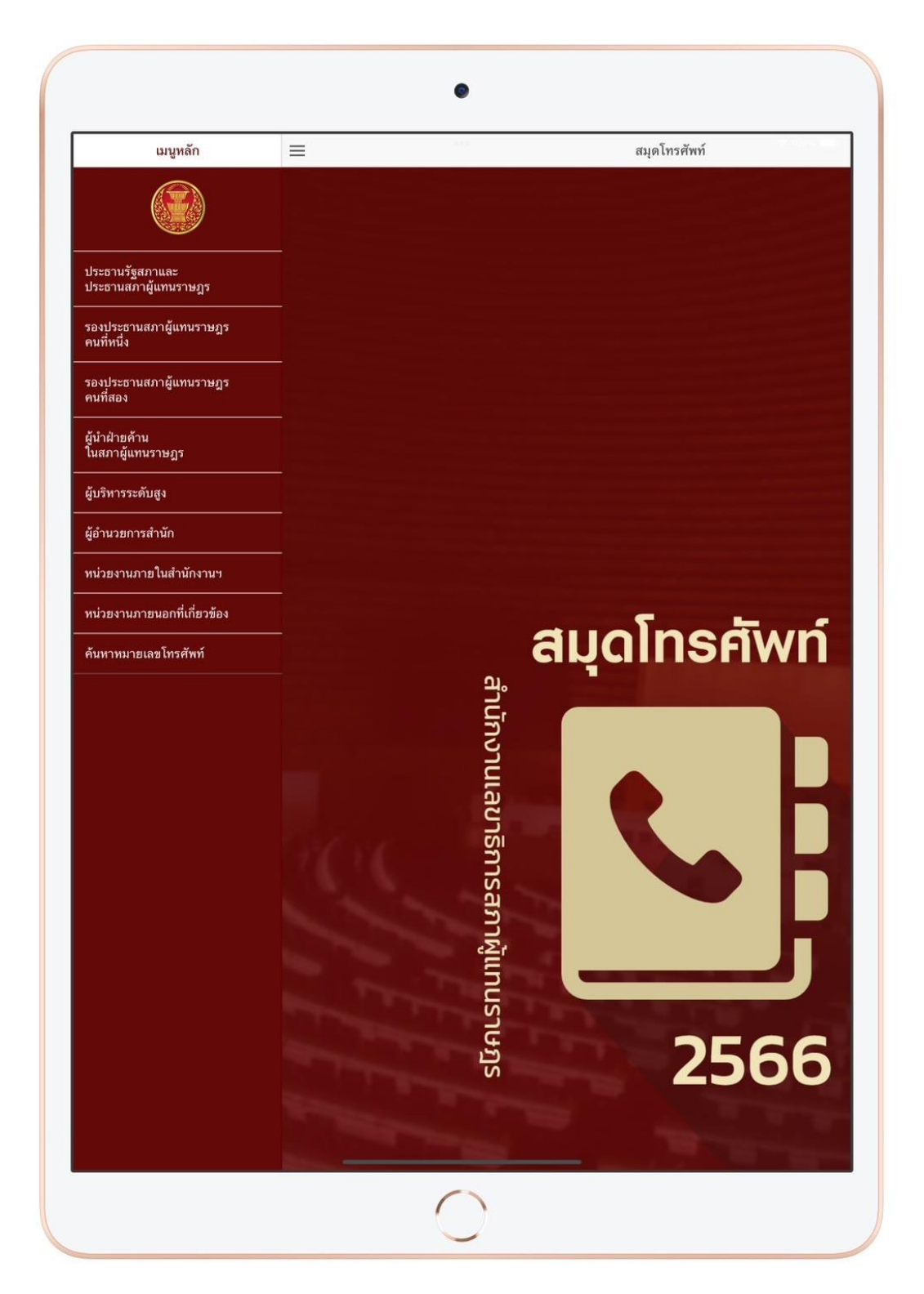

ภาพที่ ๔ เมนูการใช้งานแอปพลิเคชันสมุดโทรศัพท์ สำนักงานเลขาธิการสภาผู้แทนราษฎร สำหรับระบบปฏิบัติการไอโอเอส (iOS) บนอุปกรณ์ไอโฟน (iPad) ๑) เมนูรายชื่อผู้บริหารระดับสูง แอปพลิเคชันจะแสดงข้อมูลรายชื่อผู้บริหาร ระดับสูง ได้แก่ เลขาธิการสภาผู้แทนราษฎร รองเลขาธิการสภาผู้แทนราษฎร ที่ปรึกษาด้านกฎหมาย ที่ปรึกษาระบบงานนิติบัญญัติ ที่ปรึกษาด้านต่างประเทศ หมายเลขโทรศัพท์ หมายเลข โทรศัพท์เคลื่อนที่ หมายเลขโทรสาร และหมายเลขโทรศัพท์เจ้าหน้าที่หน้าห้อง

ผู้ใช้งานสามารถค้นหาข้อมูลผู้บริหารระดับสูง (Search Client) ด้วยชื่อหรือ นามสกุล ในรูปแบบการค้นหาแบบดรรชนี (Index) หรือคำสำคัญ (Keywords) โดยระบุเงื่อนไข การค้นหาของคำสำคัญหรือวลีที่ต้องการลงในช่องสืบค้น (Search Bar) จากนั้นแอปพลิเคชันจะดึง รายการข้อมูลที่ตรงกับเงื่อนไขมาแสดง และแต่ละรายการจะแสดงข้อมูลและสามารถกดโทรออกจาก เครื่องหมายรูปโทรศัพท์ โดยระบบฯ จะส่งข้อมูลหมายเลขโทรศัพท์ไปยังเครื่องโทรศัพท์เพื่อโทรออก พร้อมกับเบอร์ต่อ (Extension) ไปยังหมายเลขที่ต้องการให้อัตโนมัติ กรณีปลายสายว่างผู้ใช้งาน สามารถติดต่อกับปลายทางได้หากปลายทางไม่ว่างผู้ใช้งานจะไม่สามารถติดต่อได้ก็จะกลับมาที่ หน้าจอของระบบเพื่อโทรใหม่ ดังภาพที่ ๔

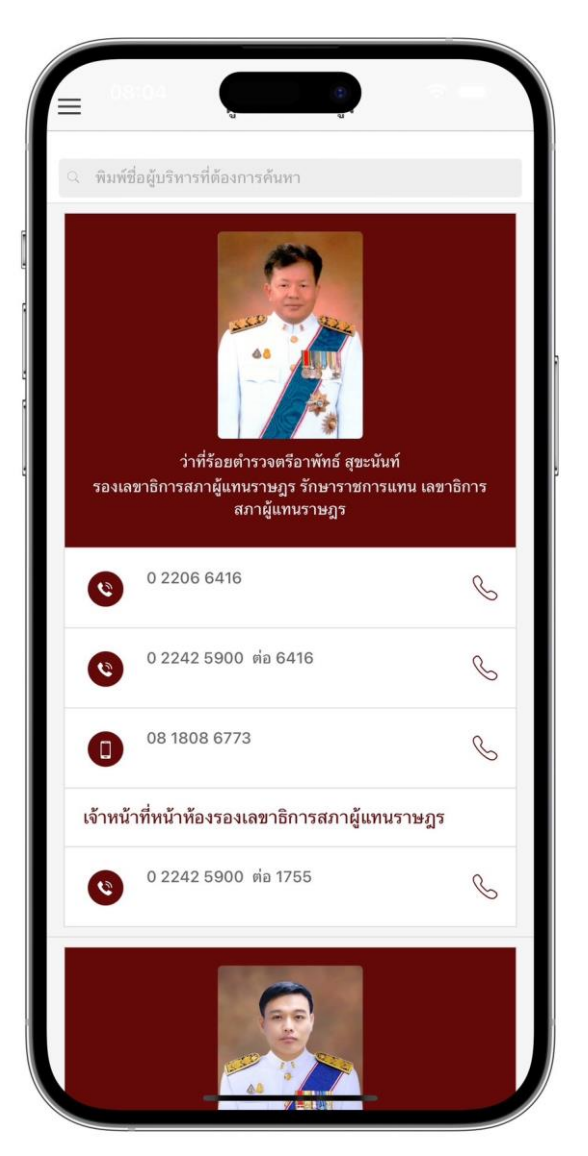

ภาพที่ ๕ หน้าจอผู้บริหารระดับสูงสำหรับระบบปฏิบัติการไอโอเอส (iOS) บนอุปกรณ์ไอโฟน (iPhone)

 ๒) เมนูรายชื่อผู้อำนวยการสำนัก โดยระบบจะแสดงรายละเอียดรายชื่อ ผู้อำนวยการสำนัก ประกอบด้วย รายชื่อผู้อำนวยการสำนัก หมายเลขโทรศัพท์ หมายเลข โทรศัพท์เคลื่อนที่ หมายเลขโทรสาร และหมายเลขโทรศัพท์เจ้าหน้าที่หน้าห้อง

ผู้ใช้งานสามารถค้นหาข้อมูลผู้อำนวยการสำนัก (Search Client) ด้วยชื่อหรือ นามสกุล ในรูปแบบการค้นหาแบบดรรชนี (Index) หรือคำสำคัญ (Keywords) โดยระบุเงื่อนไข การค้นหาของคำสำคัญหรือวลีที่ต้องการลงในช่องสืบค้น (Search Bar) จากนั้นแอปพลิเคชันจะดึง รายการข้อมูลที่ตรงกับเงื่อนไขมาแสดง และแต่ละรายการจะแสดงข้อมูลและสามารถกดโทรออกจาก เครื่องหมายรูปโทรศัพท์ โดยระบบฯ จะส่งข้อมูลหมายเลขโทรศัพท์ไปยังเครื่องโทรศัพท์เพื่อโทรออก พร้อมกับเบอร์ต่อ (Extension) ไปยังหมายเลขที่ต้องการให้อัตโนมัติ กรณีปลายสายว่างผู้ใช้งาน สามารถติดต่อกับปลายทางได้หากปลายทางไม่ว่างผู้ใช้งานจะไม่สามารถติดต่อได้ก็จะกลับมาที่ หน้าจอของระบบเพื่อโทรใหม่ ดังภาพที่ ๖

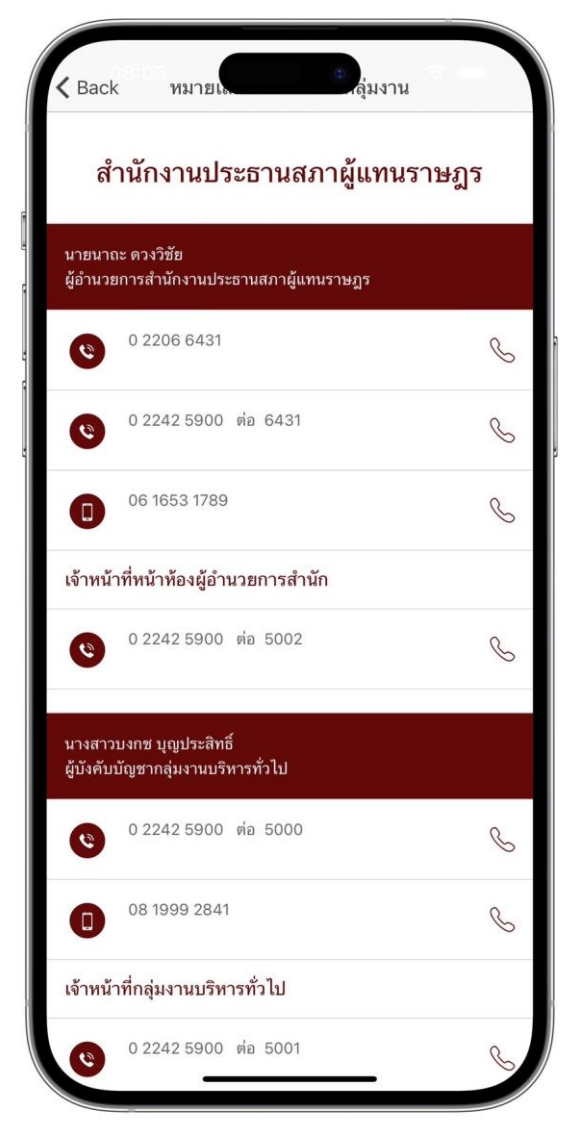

ภาพที่ ๖ หน้าจอผู้อำนวยการสำนัก สำหรับระบบปฏิบัติการไอโอเอส (iOS) บนอุปกรณ์ไอโฟน (iPhone)

m) เมนูรายชื่อหน่วยงานภายในสำนักงานฯ โดยระบบจะแสดงรายละเอียดของ หน่วยงานภายในสำนักงานฯ ประกอบด้วย สำนัก กลุ่มงาน รายชื่อผู้อำนวยการสำนัก รายชื่อ ผู้บังคับบัญชากลุ่มงาน เจ้าหน้าที่ หมายเลขโทรศัพท์เคลื่อนที่ หมายเลขโทรสาร และหมายเลข โทรศัพท์เจ้าหน้าที่หน้าห้อง

ผู้ใช้งานสามารถค้นหาข้อมูลผู้บริหารระดับสูง (Search Client) ด้วยชื่อหรือ นามสกุล ในรูปแบบการค้นหาแบบดรรชนี (Index) หรือคำสำคัญ (Keywords) โดยระบุเงื่อนไขการ ค้นหาของคำสำคัญหรือวลีที่ต้องการลงในช่องสืบค้น (Search Bar) จากนั้นแอปพลิเคชันจะดึง รายการข้อมูลที่ตรงกับเงื่อนไขมาแสดง และแต่ละรายการจะแสดงข้อมูลและสามารถกดโทรออกจาก เครื่องหมายรูปโทรศัพท์ โดยระบบฯ จะส่งข้อมูลหมายเลขโทรศัพท์ไปยังเครื่องโทรศัพท์เพื่อโทรออก พร้อมกับเบอร์ต่อ (Extension) ไปยังหมายเลขที่ต้องการให้อัตโนมัติ กรณีปลายสายว่างผู้ใช้งาน สามารถติดต่อกับปลายทางได้หากปลายทางไม่ว่างผู้ใช้งานจะไม่สามารถติดต่อได้ก็จะกลับมาที่ หน้าจอของระบบเพื่อโทรใหม่ ดังภาพที่ ๗

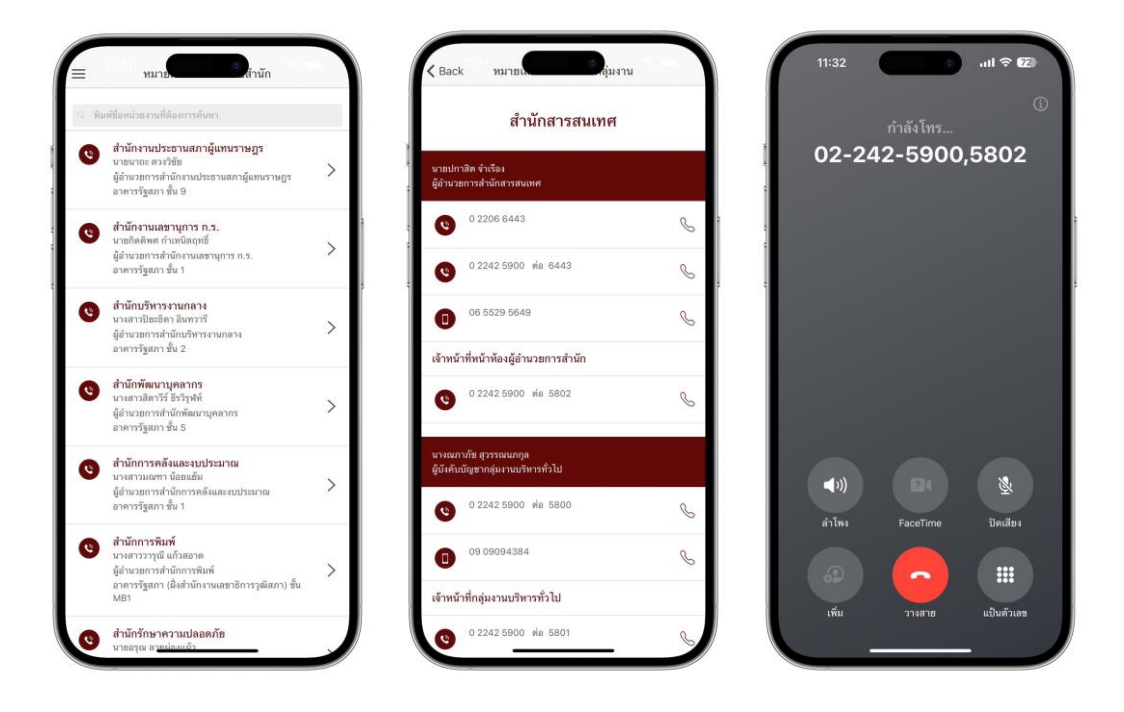

ภาพที่ ๗ หน้าจอหน่วยงานภายในสำนักงานฯ สำหรับระบบปฏิบัติการไอโอเอส (iOS) และแสดงเบอร์ต่อ (Extension) บนอุปกรณ์ไอโฟน (iPhone) ๔) เมนูหน่วยงานภายนอกที่เกี่ยวข้อง โดยระบบจะแสดงรายละเอียดของ หน่วยงานภายนอกที่เกี่ยวข้อง ประกอบด้วย รายชื่อ ที่อยู่ หมายเลขโทรศัพท์ของส่วนราชการไทย หน่วยงานภาครัฐ รัฐวิสาหกิจ หน่วยงานอิสระ และองค์กรมหาชน จากนามสงเคราะห์ส่วนราชการไทย ของกรมประชาสัมพันธ์

ผู้ใช้งานสามารถค้นหาข้อมูลผู้บริหารระดับสูง (Search Client) ด้วยชื่อหรือ นามสกุล ในรูปแบบการค้นหาแบบดรรชนี (Index) หรือคำสำคัญ (Keywords) โดยระบุเงื่อนไขการ ค้นหาของคำสำคัญหรือวลีที่ต้องการลงในช่องสืบค้น (Search Bar) จากนั้นแอปพลิเคชันจะดึง รายการข้อมูลที่ตรงกับเงื่อนไขมาแสดง และแต่ละรายการจะแสดงข้อมูลและสามารถกดโทรออกจาก เครื่องหมายรูปโทรศัพท์ โดยระบบฯ จะส่งข้อมูลหมายเลขโทรศัพท์ไปยังเครื่องโทรศัพท์เพื่อโทรออก พร้อมกับเบอร์ต่อ (Extension) ไปยังหมายเลขที่ต้องการให้อัตโนมัติ กรณีปลายสายว่างผู้ใช้งาน สามารถติดต่อกับปลายทางได้หากปลายทางไม่ว่างผู้ใช้งานจะไม่สามารถติดต่อได้ก็จะกลับมาที่ หน้าจอของระบบเพื่อโทรใหม่ ดังภาพที่ ๘

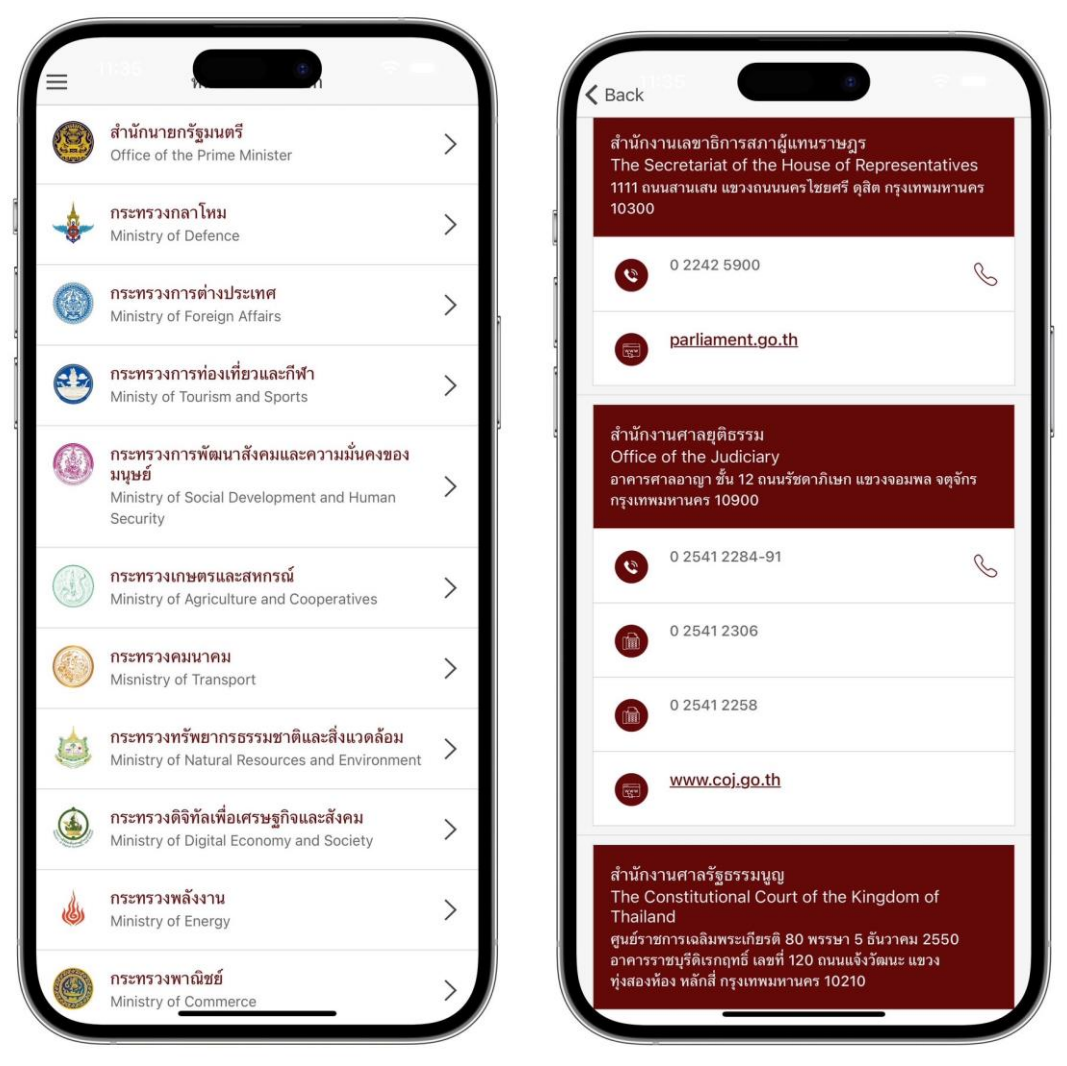

ภาพที่ ๘ หน้าจอหน่วยงานภายนอกที่เกี่ยวข้อง สำหรับระบบปฏิบัติการไอโอเอส (iOS) บนอุปกรณ์ไอโฟน (iPhone) ๕) เมนูค้นหาหมายเลขโทรศัพท์ โดยระบบจะแสดงรายละเอียดเงื่อนไขการ ค้นหาหมายเลขโทรศัพท์ ประกอบด้วย รายชื่อผู้บริหาร รายชื่อสำนัก รายชื่อกลุ่มงาน รายชื่อ ผู้อำนวยการสำนัก/ผู้บังคับบัญชากลุ่มงาน และรายชื่อหน่วยงานภายนอก

การค้นหาข้อมูลสมาชิกสภาผู้แทนราษฎร เป็นการค้นหาแบบดรรชนี (Index) หรือคำสำคัญ (Keywords) ผู้ใช้งานสามารถระบุเงื่อนไขการค้นหาข้อมูล โดยระบุคำสำคัญหรือวลีที่ ต้องการค้นลงในช่องสืบค้น จากนั้นคลิกที่ปุ่มกดเพื่อค้นหา แอปพลิเคชันจะดึงข้อมูลที่ตรงกับเงื่อนไข แสดงตามจำนวนรายการข้อมูลที่ค้นพบพร้อมแสดงรายละเอียดข้อมูลแต่ละรายการ

เมื่อผู้ใช้งานคลิกปุ่มกดเพื่อค้นหาการแสดงผลจะแสดงเป็น ๒ เงื่อนไข คือ ค้นหาแล้วไม่พบข้อมูลตามเงื่อนไขระบบจะมีข้อความแจ้งเตือนบอกว่า ผลการค้นหา "Search not found" หากเลือกเงื่อนไขการค้นหาแล้วพบว่ามีข้อมูล ผลการค้นหา "Successful" ระบบจะดึง ข้อมูลตามเงื่อนไขที่กำหนด เช่น ชื่อ นามสกุล ตำแหน่ง ห้องที่ทำงาน หมายเลขโทรศัพท์ หมายเลข โทรสาร ผู้ใช้งานสามารถระบุเงื่อนไขการค้นหาต่าง ๆ จากนั้นคลิกที่ปุ่มกดเพื่อค้นหาระบบจะดึง ข้อมูลตามเงื่อนไขที่กำหนด เช่น ชื่อ - นามสกุล ตำแหน่ง ห้องที่ทำงาน หมายเลขโทรศัพท์ หมายเลข โทรสาร หากต้องการเคลียข้อมูลในช่องเงื่อนไขการค้นหาให้กดปุ่มเพื่อล้างข้อมูลผู้ใช้งานสามารถดู รายละเอียดข้อมูลต่าง ๆ และสามารถกดโทรออกจากเครื่องหมายรูปโทรศัพท์ โดยระบบจะส่งข้อมูล หมายเลขโทรศัพท์ไปยังเครื่องโทรศัพท์เพื่อโทรออก กรณีปลายสายว่าง ผู้ใช้งานสามารถติดต่อกับ ปลายทางได้ หากปลายทางไม่ว่างผู้ใช้งานจะไม่สามารถติดต่อได้ก็จะกลับมาที่หน้าจอของระบบ เพื่อโทรใหม่ ดังภาพที่ ๙

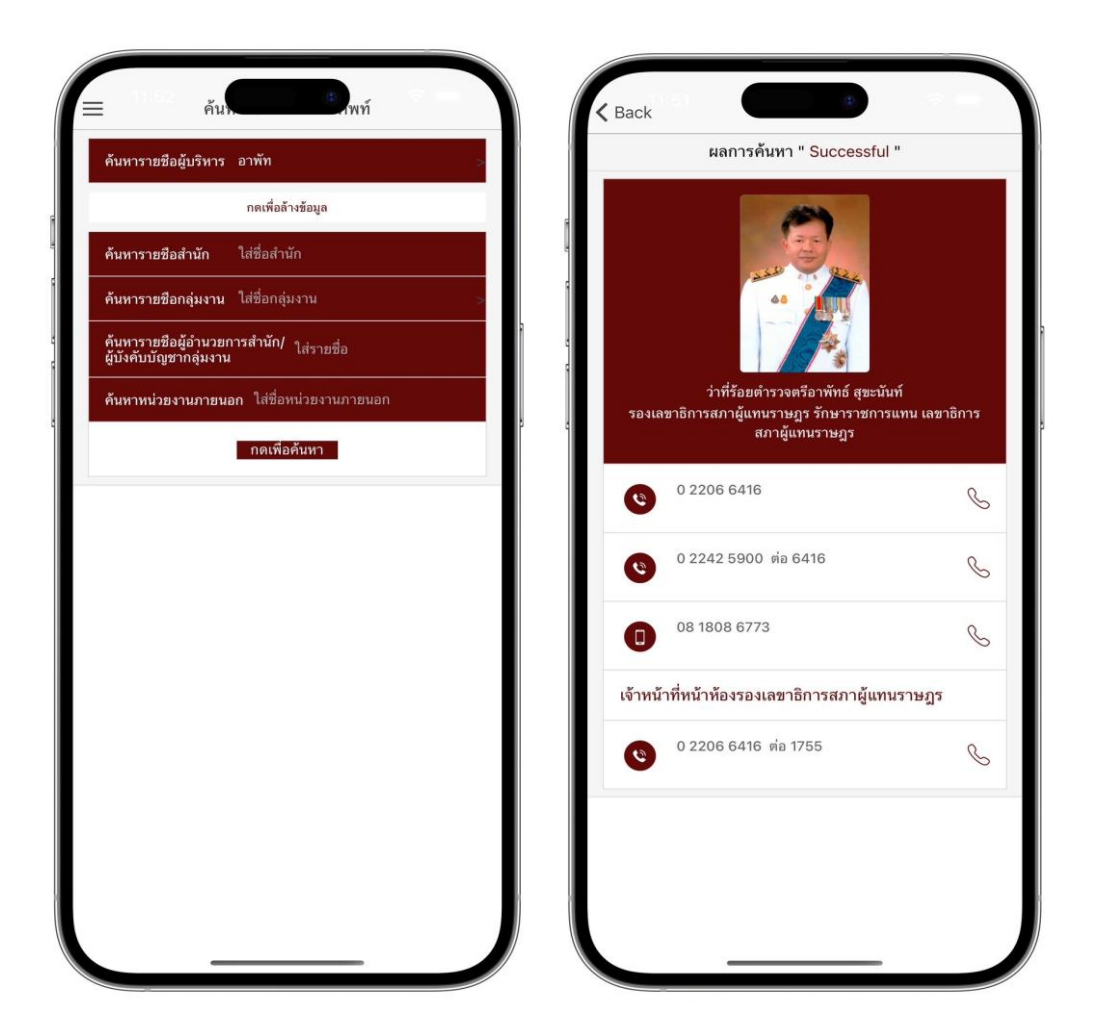

ภาพที่ ๙ หน้าจอการค้นหาหมายเลขโทรศัพท์และแสดงผลการค้นหาตามเงื่อนไขที่ระบุ สำหรับระบบปฏิบัติการไอโอเอส (iOS) บนอุปกรณ์ไอโฟน (iPhone)

#### ๒. ความต้องการด้านระบบปฏิบัติการแอนดรอยด์ (Android)

ก่อนจะติดตั้งแอปพลิเคชันควรตรวจสอบอุปกรณ์ว่ามีความพร้อมในการรองรับ การทำงาน โดยอุปกรณ์โทรศัพท์ที่ใช้ระบบปฏิบัติการแอนดรอยด์ (Android) เวอร์ชัน ๕.๐ ขึ้นไป หากอุปกรณ์ที่ติดตั้งมีคุณสมบัติต่ำกว่าที่ระบุไว้อาจทำให้แอปพลิเคชันไม่สามารถทำงานได้ดีเท่าที่ควร หรืออาจทำให้ไม่สามารถใช้งานได้ ติดตั้งแอปพลิเคชันโดยการดาวน์โหลดผ่านกูเกิลเพลย์สโตร์ (Play Store) เลือกค้นหาจากนั้นพิมพ์คำว่า "**สมุดโทรศัพท์ สภาผู้แทนราษฎร**"

ตัวอย่างหน้าแอปพลิเคชันสมุดโทรศัพท์สำนักงานเลขาธิการสภาผู้แทนราษฎรแสดง ตัวอย่างการใช้งานผ่านอุปกรณ์แอนดรอยด์ (Android) ดังภาพที่ ๑๐

| ★                                                                                                    |                                                                                                    |
|----------------------------------------------------------------------------------------------------|----------------------------------------------------------------------------------------------------|
| The Secretariat of the House of Representatives<br>สมุดโทรศัพท์ สภาผู้แทนราษฎร                                                                                                    | สมุดโทรศัพพ์ สภาผู้แทนราษฎร<br>The Scoretariat of the House of Representatives                                               |
| Image: Base of the state of the state of the st | 33 MB Rates for 3+ © Doverloads                                                                                              |
| Install on tablet.                                                                                                    | More by The Secretariat of the House of Representatives $\rightarrow$                                                        |
| Couldn't install on some of your devices                                                                                                    | TH Parliament<br>The Securativist of the House of Representatives<br>© 500+                                                  |
|                                                                                                    | NALT & Book<br>The Secretarist of the House of Representatives                                                               |
| Form         Participant         Participant         Partitipant         Participant                                                                                                    | CMIT-Parlament<br>The Societariat of the House of Representatives                                                            |
|                                                                                                    | rhition<br>A.A.<br>In Excitation of the House of Representatives<br>by Installed                                             |
| ADOUT THIS app → Office of the Secretariat of the House of Representatives, Parliament, Telephone Book, House of Representatives, PhoneALL                                                                                                    | More apps to try $ ightarrow$                                                                                                |
| Books & Reference                                                                                                    | Learn to Read - Duolingo ABC<br>Duolingo<br>3.9 # 19 M+                                                                      |
| Data safety →                                                                                                    | Wikipedia<br>Wikimedia Foundation<br>4.5 ★                                                                                   |
| Safety starts with understanding how developers collect and share your data. Data privacy and security practices<br>may vary based on your use, region, and age. The developer provided this information and may update it over time.                                                                                                    | Learn 33 Languages - Mondly<br>ATF Studies<br>4.1 * 19 10M-                                                                  |
| C No data shared with third parties <u>Learn more</u> about how developers declare sharing                                                                                                    | Beclime Stories for Kids<br>to C Dipla Private Limited<br>4.3 • 🗇 10.4                                                       |
| No data collected                                                                                                    | Couldn't install on some of your devices                                                                                     |
| See details                                                                                                    | About this app $ ightarrow$                                                                                                  |
|                                                                                                    | Office of the Secretariat of the House of Representatives, Parliament, Telephone Book, House of Representatives,<br>PhoneALL |
|                                                                                                    |                                                                                                    |

ภาพที่ ๑๐ การดาวน์โหลดแอปพลิเคชันสมุดโทรศัพท์ สำนักงานเลขาธิการสภาผู้แทนราษฎร จากกูเกิลเพลย์สโตร์ (Google Play Store)

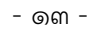

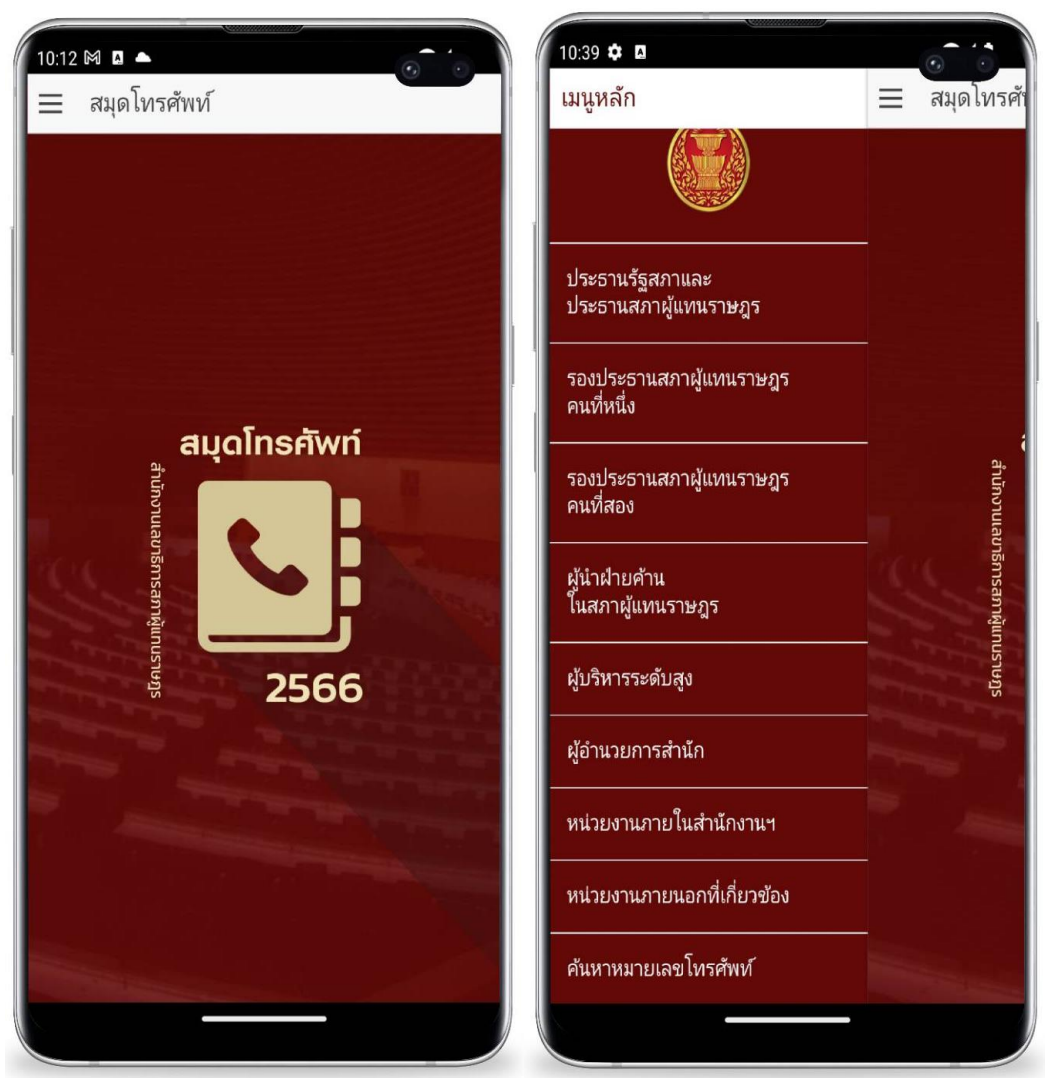

ภาพที่ ๑๑ เมนูการใช้งานแอปพลิเคชันสมุดโทรศัพท์ สำนักงานเลขาธิการสภาผู้แทนราษฎร สำหรับระบบปฏิบัติการแอนดรอยด์ (Android)

# การใช้งานแอปพลิเคชันสมุดโทรศัพท์ สำนักงานเลขาธิการสภาผู้แทนราษฎร

บนระบบปฏิบัติการแอนดรอยด์ (Android)

สำหรับระบบปฏิบัติการแอนดรอยด์ (Android) มีพื้นที่การใช้งานของเมนูหน้าจอ หลัก ประกอบด้วยเมนูการใช้งาน ดังภาพที่ ๑๑ ดังนี้

๒.๑ ประธานรัฐสภาและประธานสภาผู้แทนราษฎร ประกอบด้วย รายชื่อประธาน รัฐสภาและประธานสภาผู้แทนราษฎร รายชื่อที่ปรึกษาประธานรัฐสภา รายชื่อที่ปรึกษาประธาน สภาผู้แทนราษฎร รายชื่อเลขานุการประธานรัฐสภา รายชื่อเลขานุการประธานสภาผู้แทนราษฎร หมายเลขโทรศัพท์ หมายเลขโทรสาร

๒.๒ รองประธานสภาผู้แทนราษฎร คนที่หนึ่ง ประกอบด้วย รายชื่อรองประธาน สภาผู้แทนราษฎร คนที่หนึ่ง รายชื่อที่ปรึกษารองประธานสภาผู้แทนราษฎร คนที่หนึ่ง รายชื่อ เลขานุการรองประธานสภาผู้แทนราษฎร คนที่หนึ่ง หมายเลขโทรศัพท์ หมายเลขโทรสาร ๒.๔ ผู้นำฝ่ายค้านในสภาผู้แทนราษฎร ประกอบด้วย รายชื่อผู้นำฝ่ายค้านในสภา ผู้แทนราษฎร หมายเลขโทรศัพท์ หมายเลขโทรสาร

๒.๕ ผู้บริหารระดับสูง ประกอบด้วย รายชื่อผู้บริหารระดับสูง ตำแหน่ง เจ้าหน้าที่ หน้าห้อง หมายเลขโทรศัพท์ หมายเลขโทรศัพท์เคลื่อนที่ หมายเลขโทรสาร

๒.๖ ผู้อำนวยการสำนัก ประกอบด้วย รายชื่อผู้อำนวยการสำนัก หมายเลขโทรศัพท์ หมายเลขโทรศัพท์เคลื่อนที่ หมายเลขโทรสาร

๒.๗ หน่วยงานภายในสำนักงานๆ ประกอบด้วย สำนัก กลุ่มงาน รายชื่อ ผู้อำนวยการสำนัก รายชื่อผู้บังคับบัญชากลุ่มงาน เจ้าหน้าที่ หมายเลขโทรศัพท์เคลื่อนที่ หมายเลข โทรสาร

๒.๘ หน่วยงานภายนอกที่เกี่ยวข้อง ประกอบด้วย รายชื่อหน่วยงานภายนอก ที่อยู่ หมายเลขโทรศัพท์ของส่วนราชการไทย หน่วยงานภาครัฐ รัฐวิสาหกิจ หน่วยงานอิสระ และองค์กร มหาชน จากนามสงเคราะห์ส่วนราชการไทย ของกรมประชาสัมพันธ์

๒.๙ การค้นหาหมายเลขโทรศัพท์ ประกอบด้วย ค้นจากรายชื่อผู้บริหาร รายชื่อ สำนัก รายชื่อกลุ่มงาน รายชื่อผู้อำนวยการสำนัก/ผู้บังคับบัญชากลุ่มงาน และรายชื่อหน่วยงาน ภายนอก

๑) เมนูรายชื่อผู้บริหารระดับสูง แอปพลิเคชันจะแสดงข้อมูลรายชื่อผู้บริหาร ระดับสูง ได้แก่ เลขาธิการสภาผู้แทนราษฎร รองเลขาธิการสภาผู้แทนราษฎร ที่ปรึกษาด้านกฎหมาย ที่ปรึกษาระบบงานนิติบัญญัติ ที่ปรึกษาด้านต่างประเทศ หมายเลขโทรศัพท์ หมายเลข โทรศัพท์เคลื่อนที่ หมายเลขโทรสาร และหมายเลขโทรศัพท์เจ้าหน้าที่หน้าห้อง

ผู้ใช้งานสามารถค้นหาข้อมูลผู้บริหารระดับสูง (Search Client) ด้วยชื่อ หรือนามสกุล ในรูปแบบการค้นหาแบบดรรชนี (Index) หรือคำสำคัญ (Keywords) โดยระบุเงื่อนไข การค้นหาของคำสำคัญหรือวลีที่ต้องการลงในช่องสืบค้น (Search Bar) จากนั้นแอปพลิเคชันจะดึง รายการข้อมูลที่ตรงกับเงื่อนไขมาแสดง และแต่ละรายการจะแสดงข้อมูลและสามารถกดโทรออกจาก เครื่องหมายรูปโทรศัพท์ โดยระบบฯ จะส่งข้อมูลหมายเลขโทรศัพท์ไปยังเครื่องโทรศัพท์เพื่อโทรออก พร้อมกับเบอร์ต่อ (Extension) ไปยังหมายเลขที่ต้องการให้อัตโนมัติ กรณีปลายสายว่างผู้ใช้งาน สามารถติดต่อกับปลายทางได้หากปลายทางไม่ว่างผู้ใช้งานจะไม่สามารถติดต่อได้ก็จะกลับมาที่ หน้าจอของระบบเพื่อโทรใหม่ ดังภาพที่ ๑๒

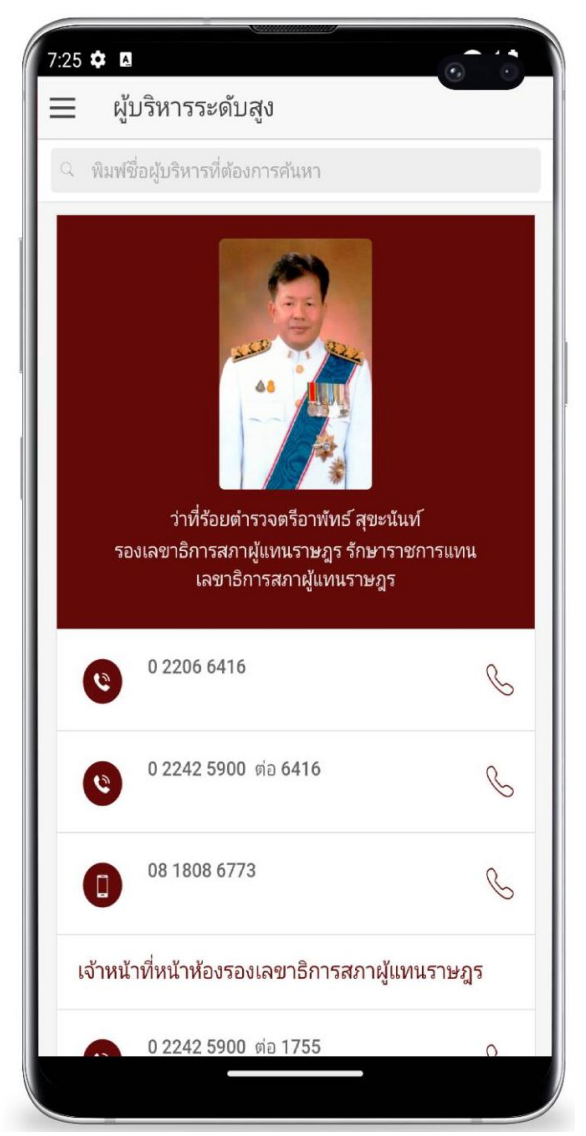

ภาพที่ ๑๒ หน้าจอผู้บริหารระดับสูง สำหรับระบบปฏิบัติการแอนดรอยด์ (Android)

 ๒) เมนูรายชื่อผู้อำนวยการสำนัก โดยระบบจะแสดงรายละเอียดรายชื่อ ผู้อำนวยการสำนัก ประกอบด้วย รายชื่อผู้อำนวยการสำนัก หมายเลขโทรศัพท์ หมายเลข โทรศัพท์เคลื่อนที่ หมายเลขโทรสาร และหมายเลขโทรศัพท์เจ้าหน้าที่หน้าห้อง

ผู้ใช้งานสามารถค้นหาข้อมูลผู้อำนวยการสำนัก (Search Client) ด้วยชื่อหรือ นามสกุล ในรูปแบบการค้นหาแบบดรรชนี (Index) หรือคำสำคัญ (Keywords) โดยระบุเงื่อนไข การค้นหาของคำสำคัญหรือวลีที่ต้องการลงในช่องสืบค้น (Search Bar) จากนั้นแอปพลิเคชันจะดึง รายการข้อมูลที่ตรงกับเงื่อนไขมาแสดง และแต่ละรายการจะแสดงข้อมูลและสามารถกดโทรออกจาก เครื่องหมายรูปโทรศัพท์ โดยระบบฯ จะส่งข้อมูลหมายเลขโทรศัพท์ไปยังเครื่องโทรศัพท์เพื่อโทรออก พร้อมกับเบอร์ต่อ (Extension) ไปยังหมายเลขที่ต้องการให้อัตโนมัติ กรณีปลายสายว่างผู้ใช้งาน สามารถติดต่อกับปลายทางได้หากปลายทางไม่ว่างผู้ใช้งานจะไม่สามารถติดต่อได้ก็จะกลับมาที่ หน้าจอของระบบเพื่อโทรใหม่ ดังภาพที่ ๑๓

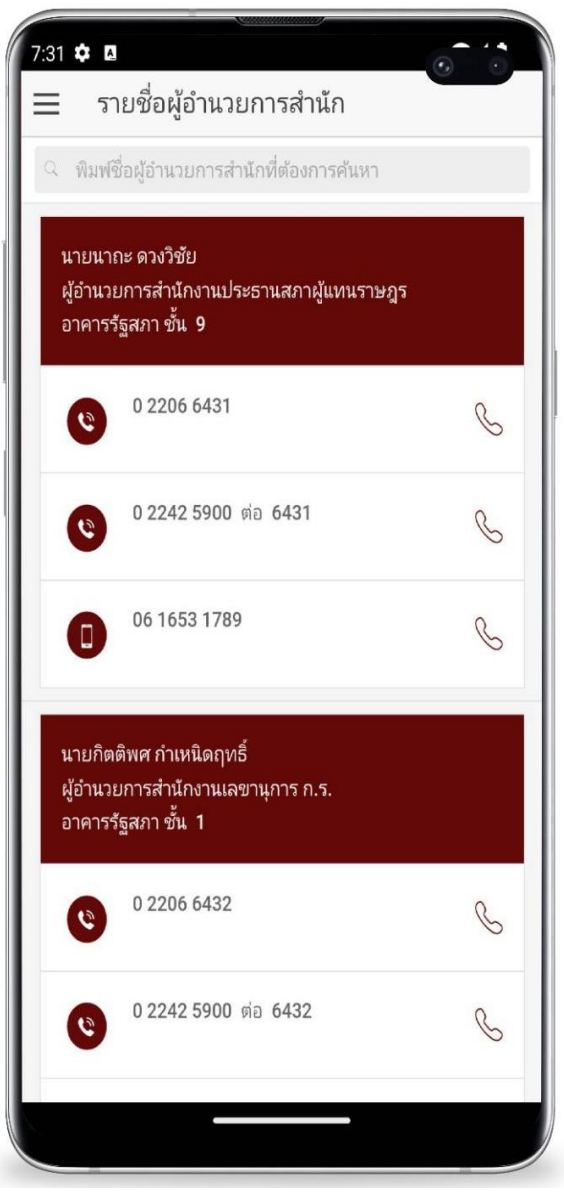

ภาพที่ ๑๓ หน้าจอผู้อำนวยการสำนัก สำหรับระบบปฏิบัติการแอนดรอยด์ (Android)

๓) เมนูรายชื่อหน่วยงานภายในสำนักงานฯ โดยระบบจะแสดงรายละเอียดของ หน่วยงานภายในสำนักงานฯ ประกอบด้วย สำนัก กลุ่มงาน รายชื่อผู้อำนวยการสำนัก รายชื่อ ผู้บังคับบัญชากลุ่มงาน เจ้าหน้าที่ หมายเลขโทรศัพท์เคลื่อนที่ หมายเลขโทรสาร และหมายเลข โทรศัพท์เจ้าหน้าที่หน้าห้อง

ผู้ใช้งานสามารถค้นหาข้อมูลผู้บริหารระดับสูง (Search Client) ด้วยชื่อหรือ นามสกุล ในรูปแบบการค้นหาแบบดรรชนี (Index) หรือคำสำคัญ (Keywords) โดยระบุเงื่อนไขการ ค้นหาของคำสำคัญหรือวลีที่ต้องการลงในช่องสืบค้น (Search Bar) จากนั้นแอปพลิเคชันจะดึง รายการข้อมูลที่ตรงกับเงื่อนไขมาแสดง และแต่ละรายการจะแสดงข้อมูลและสามารถกดโทรออกจาก เครื่องหมายรูปโทรศัพท์ โดยระบบฯ จะส่งข้อมูลหมายเลขโทรศัพท์ไปยังเครื่องโทรศัพท์เพื่อโทรออก พร้อมกับเบอร์ต่อ (Extension) ไปยังหมายเลขที่ต้องการให้อัตโนมัติ กรณีปลายสายว่างผู้ใช้งาน สามารถติดต่อกับปลายทางได้หากปลายทางไม่ว่างผู้ใช้งานจะไม่สามารถติดต่อได้ก็จะกลับมาที่ หน้าจอของระบบเพื่อโทรใหม่ ดังภาพที่ ๑๔

| 7:31 <b>\$</b> | หมายเลขโทรศัพท์รายสำนัก                                                                                                  |   | 7:32 ✿<br>← 1           | เมายเลขโทรศัพท์ร่ายกลุ่มงาน                                               |         | 7:32 😉 🏚 🖬 |           |         |
|----------------|----------------------------------------------------------------------------------------------------|---|-------------------------|---------------------------------------------------------------------------|---------|------------|-----------|---------|
| Q fla          | ฟชื่อหน่วยงานที่ต้องการสันหา                                                                                             |   | 30                      | ข้องานประธานสถายับห                                                       | 1152405 |            |           |         |
| 0              | <b>สำนักงานประธานสภาผู้แทนราษฎร</b><br>นายมาณะ ดรงวิชัย<br>ผู้อำนวยการสำนักงานประธานสภาผู้แทนราษฎร<br>อาคารรัฐสภา ขั้น 9 | > | ิ ๙<br>นายนา<br>ผู้อำนว | นหาง 1นบระธานสรา 1ผูแห<br>กะ ดวงรีขัย<br>มการสำนักงานประธานสภาผู้แหนราษฎร | ะ ไรยา  | c          | 022425900 | 0       |
| 0              | สำนักงานเลขานุการ ก.ร.<br>นายกิตติพศ กำหนีดฤหธิ์<br>ผู้อำนวยการสำนักงานเลขานุการ ก.ร.<br>อาคารรัฐสภา ขั้น 1              | > | 0                       | 0 2206 6431<br>0 2242 5900 ต่อ 6431                                       | S       | 8          | ***       | 4)      |
| 0              | ส <b>ำนักบริหารงานกลาง</b><br>นางสาวมียะธิดา อินทวารี<br>ผู้อำนวยการสำนักบริหารงานกลาง<br>อาคารรัฐสาภา ขั้น 2.           | > | 0                       | 06 1653 1789                                                              | S       | Mute       | Keypad    | Speaker |
| C              | <b>สำนักหัฒนาบุคลากร</b><br>นางสาวสิตวรีร์ ธีรวิรุทธ์<br>ผู้อำนวยการสำนักทัดแบบุคลากร<br>อาคารรัฐสภา ขั้น 5              | > | លើកអង                   | าที่หน้าห้องผู้อำนวยการสำนัก<br>0 2242 5900 ต่อ 5002                      | S       | Add call   | Hold      |         |
| 0              | ส <b>ำนักการคลังและงบประมาณ</b><br>นางสาวมณฑา น้อยแข้ม<br>ผู้อำนวยการสำนักการคลังและชบประมาณ<br>อาคารรัฐสภา ขึ้น 1       | > | นางสา:<br>ผู้บังคับ     | เบงกซ บุญประสิทธิ์<br>บัญชากลุ่มงานบริหารทั่วไป<br>0.2242 5900 ต่อ 5000   | <u></u> |            | •         |         |

ภาพที่ ๑๔ หน้าจอหน่วยงานภายในสำนักงานฯ สำหรับระบบปฏิบัติการแอนดรอยด์ (Android)

๔) เมนูหน่วยงานภายนอกที่เกี่ยวข้อง โดยระบบจะแสดงรายละเอียดของ หน่วยงานภายนอกที่เกี่ยวข้อง ประกอบด้วย รายชื่อ ที่อยู่ หมายเลขโทรศัพท์ของส่วนราชการไทย หน่วยงานภาครัฐ รัฐวิสาหกิจ หน่วยงานอิสระ และองค์กรมหาชน จากนามสงเคราะห์ส่วนราชการไทย ของกรมประชาสัมพันธ์

ผู้ใช้งานสามารถค้นหาข้อมูลผู้บริหารระดับสูง (Search Client) ด้วยชื่อหรือ นามสกุล ในรูปแบบการค้นหาแบบดรรชนี (Index) หรือคำสำคัญ (Keywords) โดยระบุเงื่อนไขการ ค้นหาของคำสำคัญหรือวลีที่ต้องการลงในช่องสืบค้น (Search Bar) จากนั้นแอปพลิเคชันจะดึง รายการข้อมูลที่ตรงกับเงื่อนไขมาแสดง และแต่ละรายการจะแสดงข้อมูลและสามารถกดโทรออกจาก เครื่องหมายรูปโทรศัพท์ โดยระบบฯ จะส่งข้อมูลหมายเลขโทรศัพท์ไปยังเครื่องโทรศัพท์เพื่อโทรออก พร้อมกับเบอร์ต่อ (Extension) ไปยังหมายเลขที่ต้องการให้อัตโนมัติ กรณีปลายสายว่างผู้ใช้งาน สามารถติดต่อกับปลายทางได้หากปลายทางไม่ว่างผู้ใช้งานจะไม่สามารถติดต่อได้ก็จะกลับมาที่ หน้าจอของระบบเพื่อโทรใหม่ ดังภาพที่ ๑๕

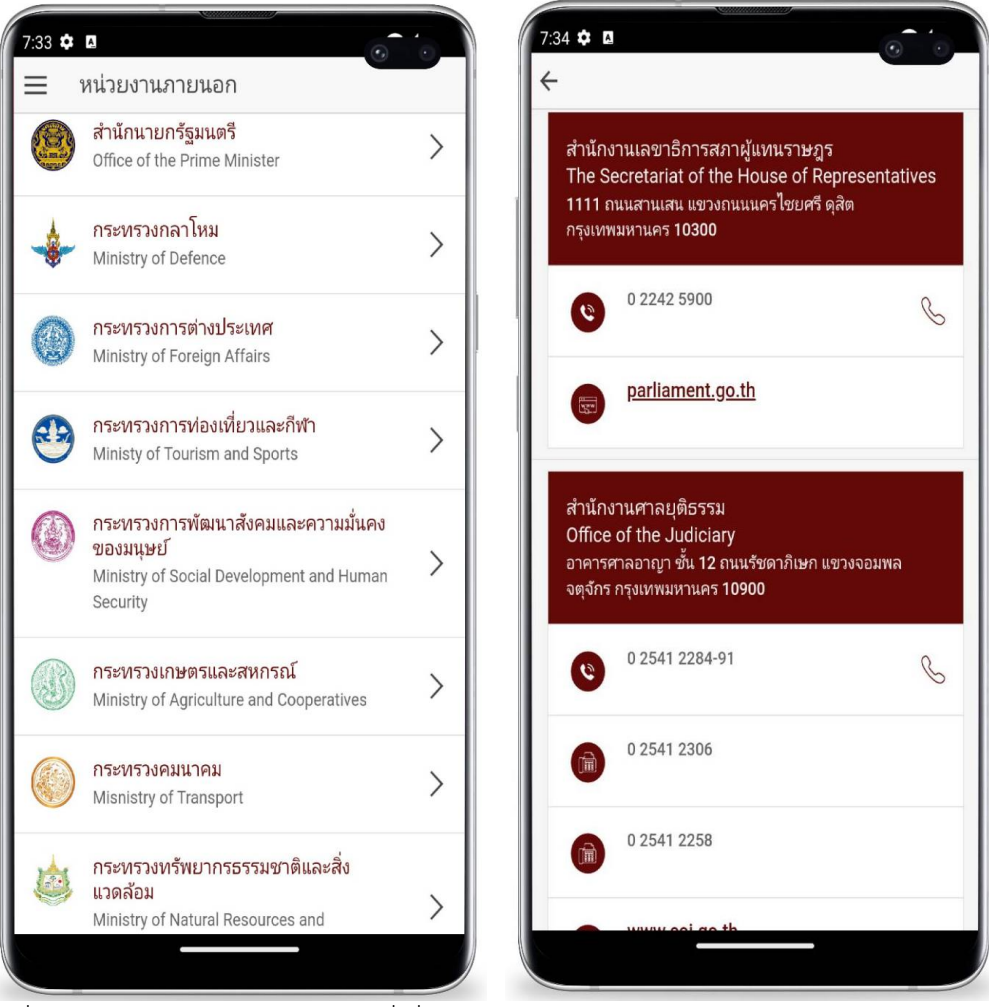

ภาพที่ ๑๕ หน้าจอหน่วยงานภายนอกที่เกี่ยวข้อง สำหรับระบบปฏิบัติการแอนดรอยด์ (Android)

๕) เมนูค้นหาหมายเลขโทรศัพท์ โดยระบบจะแสดงรายละเอียดเงื่อนไขการ ค้นหาหมายเลขโทรศัพท์ ประกอบด้วย รายชื่อผู้บริหาร รายชื่อสำนัก รายชื่อกลุ่มงาน รายชื่อ ผู้อำนวยการสำนัก/ผู้บังคับบัญชากลุ่มงาน และรายชื่อหน่วยงานภายนอก

การค้นหาข้อมูลสมาชิกสภาผู้แทนราษฎร เป็นการค้นหาแบบดรรชนี (Index) หรือคำสำคัญ (Keywords) ผู้ใช้งานสามารถระบุเงื่อนไขการค้นหาข้อมูล โดยระบุคำสำคัญหรือวลีที่ ต้องการค้นลงในช่องสืบค้น จากนั้นคลิกที่ปุ่มกดเพื่อค้นหา แอปพลิเคชันจะดึงข้อมูลที่ตรงกับเงื่อนไข แสดงตามจำนวนรายการข้อมูลที่ค้นพบพร้อมแสดงรายละเอียดข้อมูลแต่ละรายการ

เมื่อผู้ใช้งานคลิกปุ่มกดเพื่อค้นหาการแสดงผลจะแสดงเป็น ๒ เงื่อนไข คือ ค้นหาแล้วไม่พบข้อมูลตามเงื่อนไขระบบจะมีข้อความแจ้งเตือนบอกว่า ผลการค้นหา "Search not found" หากเลือกเงื่อนไขการค้นหาแล้วพบว่ามีข้อมูล ผลการค้นหา "Successful" ระบบจะดึง ข้อมูลตามเงื่อนไขที่กำหนด เช่น ชื่อ นามสกุล ตำแหน่ง ห้องที่ทำงาน หมายเลขโทรศัพท์ หมายเลข โทรสาร ผู้ใช้งานสามารถระบุเงื่อนไขการค้นหาต่าง ๆ จากนั้นคลิกที่ปุ่มกดเพื่อค้นหาระบบจะดึง ข้อมูลตามเงื่อนไขที่กำหนด เช่น ชื่อ - นามสกุล ตำแหน่ง ห้องที่ทำงาน หมายเลขโทรศัพท์ หมายเลข โทรสาร หากต้องการเคลียข้อมูลในช่องเงื่อนไขการค้นหาให้กดปุ่มเพื่อล้างข้อมูลผู้ใช้งานสามารถดู รายละเอียดข้อมูลต่าง ๆ และสามารถกดโทรออกจากเครื่องหมายรูปโทรศัพท์ โดยระบบจะส่งข้อมูล หมายเลขโทรศัพท์ไปยังเครื่องโทรศัพท์เพื่อโทรออก กรณีปลายสายว่าง ผู้ใช้งานสามารถติดต่อกับ ปลายทางได้ หากปลายทางไม่ว่างผู้ใช้งานจะไม่สามารถติดต่อได้ก็จะกลับมาที่หน้าจอของระบบ เพื่อโทรใหม่ ดังภาพที่ ๑๖

| 7:34 � в<br>≡ ค้นหาหมายเลขโทรศัพท์                                            |   |
|-------------------------------------------------------------------------------|---|
| <b>ค้นหารายชื่อผู้บริหาร</b> ใส่ชื่อผู้บริหาร                                 | > |
| <b>ค้นหารายชื่อสำนัก</b> ใส่ชื่อสำนัก                                         |   |
| <b>ค้นหารายชือกลุ่มงาน</b> ใส่ชื่อกลุ่มงาน                                    | > |
| ค้นหารายชื่อผู้อำนวยการสำนัก/ <sub>ใส่รายชื่อ</sub><br>ผู้บังคับบัญชากลุ่มงาน |   |
| <b>ค้นหาหน่วยงานภายนอก</b> ใส่ชื่อหน่วยงานภายนอก                              |   |
| กดเพื่อค้นหา                                                                  |   |
|                                                                               |   |
|                                                                               |   |
|                                                                               |   |
|                                                                               |   |
|                                                                               |   |
|                                                                               |   |
|                                                                               |   |
|                                                                               |   |

ภาพที่ ๑๖ หน้าจอการค้นหาหมายเลขโทรศัพท์และแสดงผลการค้นหาตามเงื่อนไขที่ระบุ สำหรับระบบปฏิบัติการแอนดรอยด์ (Android)